**ProPix Controller** 

2. Specifications

Working Voltage

Output Control IC

Control Pixels Output DMX512

Working Temp

Weigh(G.W)

ProPix Controller

6. Operating Instructions

User interface and Ports:

Product Dimension

Output Current Input Ethernet control protocol ProPix

V1: ArtNet

-20~55°C

510g

RGB : 680 Pixels×4CH RGBW : 512 Pixels×4CH

One port(1X512 Channels)

L166×W111.5×H31(mm)

DC5-DC24V Class 2 recommended

7A X 4CH (Built-in 7.5A fuse)

## FLICKERFREELED

**FLICKERFREELED** 

er Input

Internet Port

Ethernet-SPI/DMX Pixel light controller

User Manual

CEF©

(Please read through this manual carefully before use)

This Ethernet-SPI/DMX pixel light controller is dedicated to converting the Artnet signal into

2811/8904/6812/2904/1814/1914/5603/9812/APA102/2812/9813/3001/8806/6803/2801

SPI pixel signal, it is designed for large projects with high-density pixel light, such as matrix panel lights, construction's contour lamp, etc. Besides converting Ethernet-based control protocols into various LED driving IC signal, it also outputs DMX512 signal at the same time, convenient for

the connection of different types of led lamp, and to achieve the unified control of all kinds of led lamp in the same project.

## **FLICKERFREELED**

## 3. Basic Features

1. With LCD display and built-in WEB SERVER setting interface, easy operation.

- 2. Support Ethernet DMX protocol ArtNet
- 3. Multi SPI (TTL) signal output.
- 4. Output DMX512 signal at the same time, convenient for the connection of different types led lamp.
- 5. Support various LED driving IC, flexible control.
- 6. Support online firmware upgrade.
- 7. Adopt DIP plug-in design for the easily-worn parts, Users can repair the damage caused by wrong wiring or short circuit.
- 8. Built-in test mode, using a network interface with indicator light

4. Safety warnings

- 1. Please don't install this controller in lightning, intense magnetic or high-voltage fields.
- 2. To reduce the risk of component damage and fire caused by short circuit, we recommend powering the LED strips directly and only using the ProPix for Data transmission. Use a Class 2 power supply
- 3. Always be sure to mount this unit in an area that will allow proper ventilation to ensure a fitting temperature.
- 4. Check if the voltage and power adapter suit the controller
- 5. Don't connect cables with power on, make sure a correct connection and no short circuit checked with instrument before power on.
- 6. Please don't open controller cover and operate if problems occur.
  - The manual is only suitable for this model; any update is subject to change without prior notice.

5. Dimensions

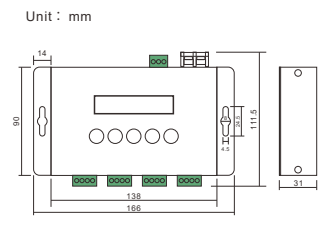

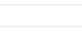

ProPix Controller

(1) Normal working mode Normal mode is based on Ethernet transferring Artnet protocol into a control signal which can be received by various pixel lamps; Connect the lamps, plug in the retwork cable, after confirming connections, power on. The controller will enter into the network detection.

After detecting no issuess, the controller will enter into normal working mode automatically and show the IP address. IP address has static or dynamic allocation. STAT for static allocation, DHCP for dynamic allocation. The controller default IP address is static.

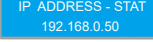

This controller also comes with key lock function, if idle after 30 seconds, the system enters the lock state, then LCD displays

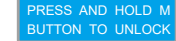

Long press "MODE" to unlock.

**FLICKERFREELED** 

(2) Parameter Setting

In normal working mode, press "MODE" to switch parameter setting type, "SETUP" to enter the setup, then press "ENTER" to get back to previous level.

| NO. | Setting                                | LCD display                     | Value                                                                                                    |
|-----|----------------------------------------|---------------------------------|----------------------------------------------------------------------------------------------------|
|     | System setup                           | 1. SYSTEM SETUP                 |                                                                                                    |
|     | IP static and dynamic selection        | DHCP-YES<br>PRESS OK TO SAVE    | YES: Dynamic IP NO: Static IP(Default)                                                                                                    |
|     | IP Address                             | STATIC IP<br>192.168.0.50       | Static IP address (Default) : 192.168.0.50                                                                                                    |
|     | Subnet Mask                            | SUBNET MASK<br>255, 255, 255, 0 | (Default) : 255.255.255.0                                                                                                    |
| 1   | IC type                                | PIXEL PROTOCOL<br>2811          | "2811(Default)""8904""6812""2904""1814""1914"<br>"5603""9812""APA102"*2812""9813""3001"<br>"8806""6803""2801"                                                                                                    |
|     | RGB Sequence                           | LED RGB SEQ<br>RGB              | "RGB/Dafault)" "RBG" "GRB" "GBR" "BGR"<br>"RGBW" "RGWB" "RBWG" "RBWG" "RWBG"<br>"GRBW" "GRWB" "GBWR" "GBWR" "GWRB" "GWBR"<br>"BRGW" "BRWG" "BGRW" "BGWR" "BWRG" "WBGB"<br>"WRGB" "WRBC" "WGBR" "WBR" "WBRG" "BWGR" |
|     | Signal configuration                   | SIGNAL CONFIG<br>ArtNet         | Only supports ArtNet at present                                                                                                    |
|     |                                        |                                 |                                                                                                    |
|     | LCD background dormancy time selection | LCD Back Light<br>ALWAYS ON     | "ALWAYS ON" "1 MINUTE"<br>"5 MINUTES" "10 MINUTES"                                                                                                    |
| 2   | Channel 1 setup                        | 20UT1 SETUP                     | OUT 1-4 SETUP                                                                                                    |
| 2   | Universe setup                         | 20UT1 START<br>UNIVERSE:256     | Universe settings range:<br>ArtNet Protocol 1-256                                                                                                    |
|     |                                        |                                 |                                                                                                    |

#### **FLICKERFREELED FLICKERFREELED**

12 Green chase with trail

WEB operation instructions:

website, as shown below:

3. WEB setup and Firmware upgrading online

#### **ProPix Controller**

## DMX channel range: 1-512 The default value: 1 DMX Channel

(3) Test mode Long press "MODE" to enter the test mode, press it again to exit, after entering the test mode, press "+" "-" to switch the mode and "SETUP" to set the parameter of the current mode. After entered into test

24 Random twinkle: White over orange background

Output DMX512 SPI Output Port Wiring instructions of SPI output port : To output LPD6803/LPD8806/P9813/WS2801 controlling signal , at least 3 wires are required. DATA 6803/8806/9813/2801 DATA 6803/8806/9813/2801 CLK CLK GND, connect with the chip GND GND To output WS2811/ TLS3001/TM1814/SK6812 controlling signal, at least 2 lines are required. DATA WS2811/ TLS3001 DATA GND GND, connect with the chip GND Connect the Lamps positive supply directly to the power supply 1. Key Description

Butto Long Press Function MODE Switch setting parameter type Enter test exit mode Enter and switch setup SETUP Increase current set value rapidly Increase current set value Decrease current set value rapidly Decrease current set value Enter Confirm and enter into next set value 2. Operating and setting instructions Ethernet-SPI/DMX pixel light controller with two working models Respectively: normal working mode and test mode.

|   |   | Pixel                   | PIXELS: 680               | Pixel range: 0-680 The default value: 680                 |
|---|---|-------------------------|---------------------------|-----------------------------------------------------------|
|   |   | Null pixels             | OUT1 NULL<br>PIXELS: 680  | Null pixel range: 0-680 The default value: 0              |
|   |   | Zig zag pixels          | OUT1 ZIG<br>ZAG: 680      | Zig zag pixel range: 0-680 The default value: 0           |
|   |   | Reverse Control         | OUT1<br>REVERSED:YES      | YES: Reverse control<br>NO (Default): Not reverse control |
|   | 3 | Channel 2 setup         | 3. OUT2 SETUP             | Same as channel 1                                         |
|   | 4 | Channel 3 setup         | 4. OUT3 SETUP             | Same as channel 1                                         |
| ſ | 5 | Channel 4 setup         | 5. OUT4 SETUP             | Same as channel 1                                         |
| ſ |   | DMX512 channel setup    | 6. DMX512 OUTPUT          | One DMX512 output                                         |
|   | 6 | DMX512 output selection | DMX512 OUTPUT<br>YES      | YES(Default): Output NO: Not output                       |
|   |   | DMX512 universe setup   | DMX512<br>UNIVERSE:255    | DMX512 Domain settings range: 1-256                       |
|   | 7 | Load default            | 7. LOAD DEFAUIT           |                                                           |
|   | 1 | Confirm to load default | LOAD DEFAULT<br>YOU SURE? |                                                           |
| ſ | 0 | About                   | 8. ABOUT                  |                                                           |
|   | 0 | Model                   | Ethernet-SPI4             |                                                           |

## Control ICs type:

ProPix Controller

| IC Type | Compatible ICs                                                                                                    | Туре |    |
|---------|----------------------------------------------------------------------------------------------------|------|----|
| 2811    | TM1803、TM1804、TM1809、TM1812、UCS1903、UCS1909、UCS1912<br>UCS2903、UCS2909、UCS2912、WS2811、WS2812B、SM16703P, GS8206 etc            |      |    |
| 2812    | TM1803, TM1804, TM1809, TM1812, UCS1903, UCS1909, UCS1912<br>UCS2903, UCS2909, UCS2912, WS2811, WS2812B, SM16703P, GS8206 etc |      |    |
| 2801    | WS2801, WS2803 etc                                                                                                    |      |    |
| 6803    | LPD6803、LPD1101、D705、UCS6909、UCS6912 etc                                                                                      |      |    |
| 3001    | TLS3001、TLS3002 etc                                                                                                    | PCB  |    |
| 8806    | LPD8803、LPD8806、LPD8809、LPD8812 etc                                                                                           | KGB  |    |
| 9813    | P9813 etc                                                                                                    |      |    |
| APA102  | APA102、SK9822 etc                                                                                                    |      |    |
| 1914    | TM1914 etc                                                                                                    |      |    |
| 9812    | UCS9812 etc                                                                                                    |      |    |
| 5603    | UCS5603 etc                                                                                                    |      |    |
| 8904    | UCS8904 etc                                                                                                    |      |    |
| 1814    | TM1814 etc                                                                                                    |      |    |
| 2904    | SK6812RGBW、UCS2904B、P9412 etc                                                                                                 |      |    |
| 6812    | SK6812RGBW、UCS2904B、P9412 etc                                                                                                 |      | 15 |

NO. Built-in sequences Solid color: Black(Off) Blue chase with trail 13

In addition to setting parameters with the buttons, you can also set it through the Web browser

Open the web browser of the computer, which is on the same LAN as the controller, input the IP

address (such as the default IP: 192.168.0.50), and press "Enter" to browse the controller's built-in

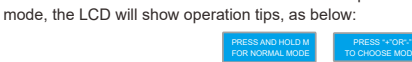

NO. Built-in sequences Solid color: Red 14 2 Rainbow chase - 7 Colors 15 3 Solid color: Green Green chasing Red, chasing Black Solid color: Blue 16 Red chasing Green, chasing Black 5 Solid color: Yellov 17 Red chasing White, chasing Blue 6 Solid color: Purple 18 Orange chasing Purple, chasing Black Solid color: CYAN 19 Purple chasing Orange, chasing Black 8 Solid color: White 20 Random twinkle: White over red background 9 RGB CHANG 21 Random twinkle: White over blue background 10 full COLOR CHANGE Random twinkle: White over green background Random twinkle: White over purple, background 11 Red chase with trail 23

a computer. The parameter settings between the two are the same.

User Login

Controller Name: Ethernet-SPI16 Password: Note - Default Password: 12345 Login

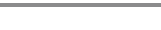

ProPix Controller

**FLICKERFREELED** 

## **FLICKERFREELED**

ProPix Controller

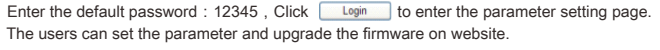

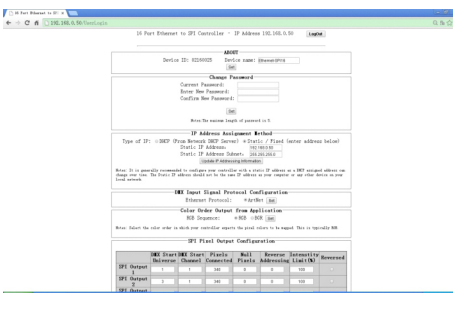

Upgrade the firmware online:

Find the column "Firmware Update" on website (as below)

## —Firmware Update

Currently Installed Firmware Version: 1.08 / 23-MAR-2016 After downloading updated firmware to Computer - Click to Update Firmware

Then click After downloading updated firmware to Computer - Click to Update Firmware ; to enter the firmware update page (as below), click Choose file , then choose the BIN file you will use to upgrade, then click Update enter the firmware updating page. When complete, the website will automatically return to the login screen.

|                                                                                   | <b>☆</b> 0 ≡ |  |
|-----------------------------------------------------------------------------------|--------------|--|
| Please specify a kinary file to update the firmers.<br><u>Remarks</u> in the same | ×            |  |
| Rice, pieces olds on the Tarik' (these)                                           |              |  |
|                                                                                   |              |  |
|                                                                                   |              |  |
|                                                                                   |              |  |
|                                                                                   |              |  |
|                                                                                   |              |  |
|                                                                                   |              |  |
|                                                                                   |              |  |
|                                                                                   |              |  |

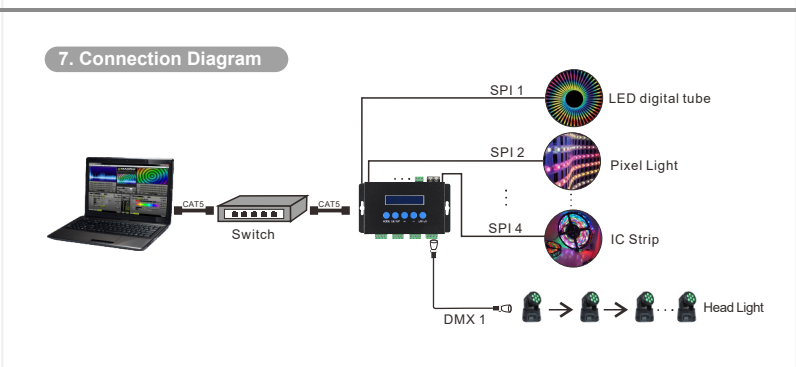

### 8. Warranty

From the day you purchase our products within 2 years, if being used properly in accordance with the instruction, and quality problems occur, we provide free repair or replacement services except the following cases:

- 1. Any defects caused by wrong operations.
- 2. Any damages caused by inappropriate power supply or abnormal voltage
- $\label{eq:alpha} \textbf{3.Any} \text{ damages caused by unauthorized removal, maintenance, modifying circuit, incorrect}$ connections and replacing chips.
- 4. Any damages due to transportation, breaking, flooded water after the purchase
- 5.Any damages caused by earthquake, fire, flood, lightning strike etc force majeure of natural disasters.
- 6.Any damages caused by negligence, inappropriate storing at high temperature and humidity environment or near harmful chemical.

# PROJECT SSSHH

FLICKERFREELED.COM is owned and operated by Project SSSHH Incorporated.

Please contact Project SSSHH Incorporated for any support or warranty inquiries:

support@projectssshh.com